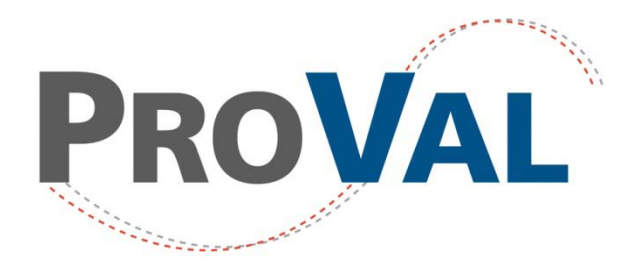

Pavement Profile Viewing and Analysis

# Painless Transition from 2.7 to 3.0

by George Chang, PhD, PE Transtec Group ProVAL Support Team

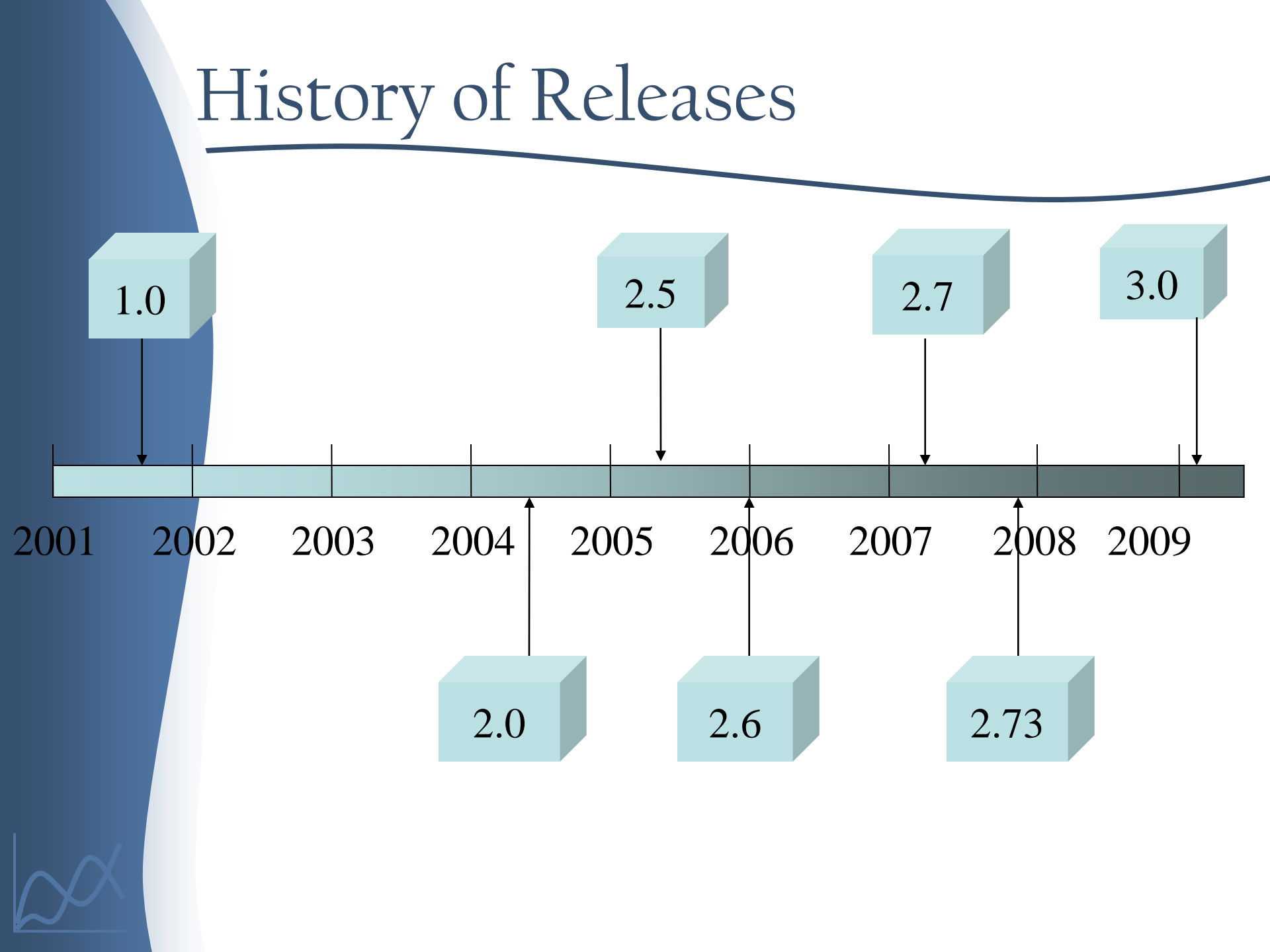

## Major Differences

| 1 | <b>File and Project Management</b> |
|---|------------------------------------|
| 2 | Sections Handling                  |
| 3 | <b>Ride Statistics</b>             |
| 4 | Input Settings                     |
| 5 | File selection                     |
| 6 | Milepost Display                   |
| 7 | Charts                             |
| 8 | Report                             |

### File and Project Management

- 2.7 Separated project analysis file

   (\*.pv2) and imported data files (\*.ppf) are
   used to store analysis settings and profile
   data, respectively.
- 3.0 An all-in-one single compressed file (\*.pv3) is used to combine all imported profile data and analysis settings while imported data can be exported.

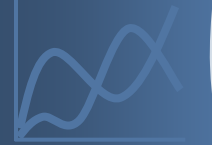

### File and Project Management

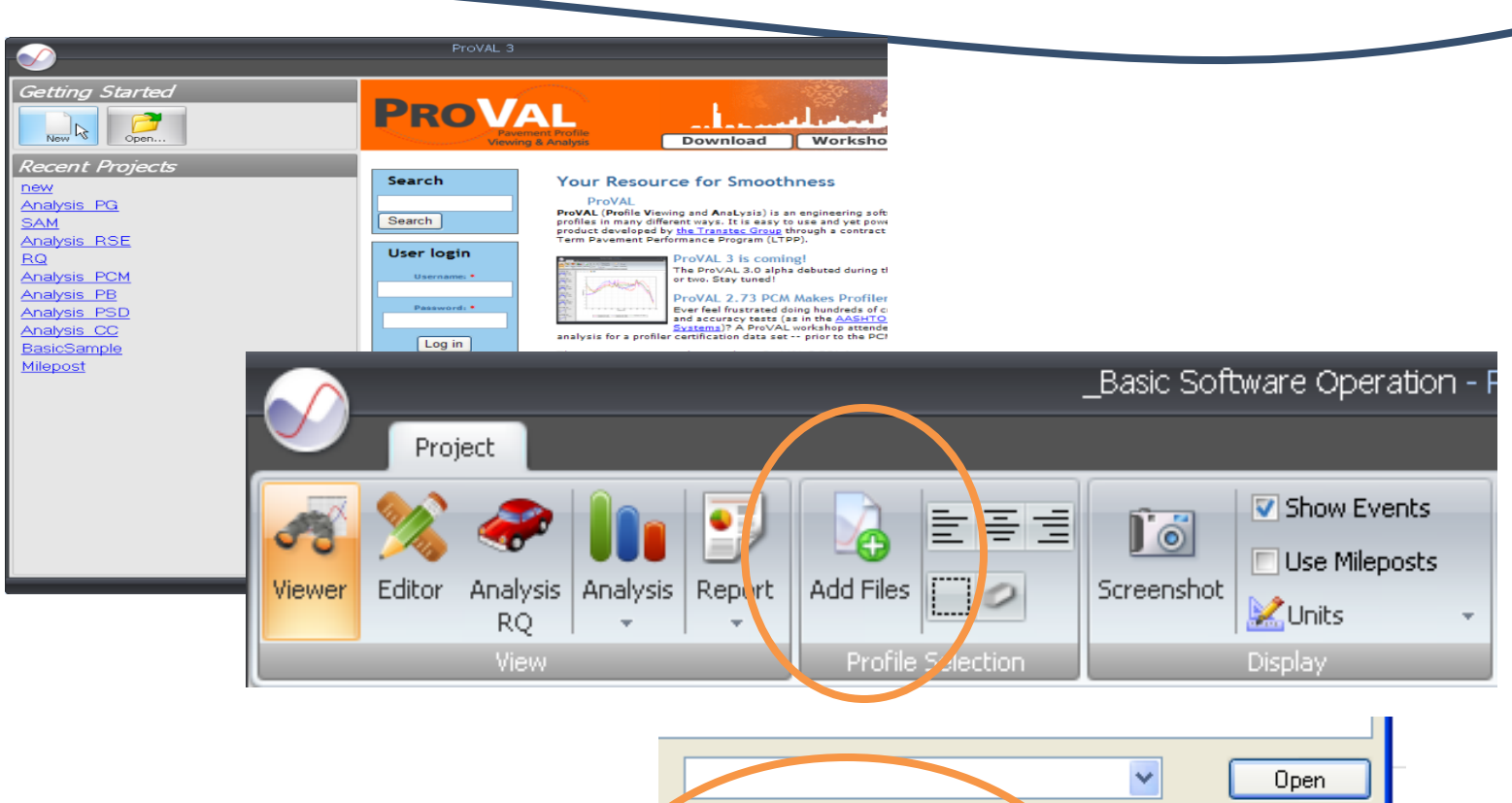

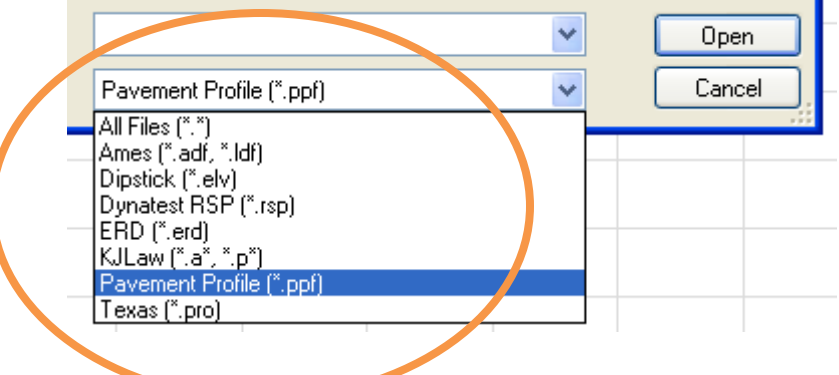

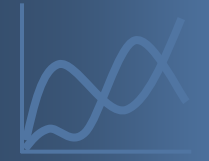

### File and Project Management

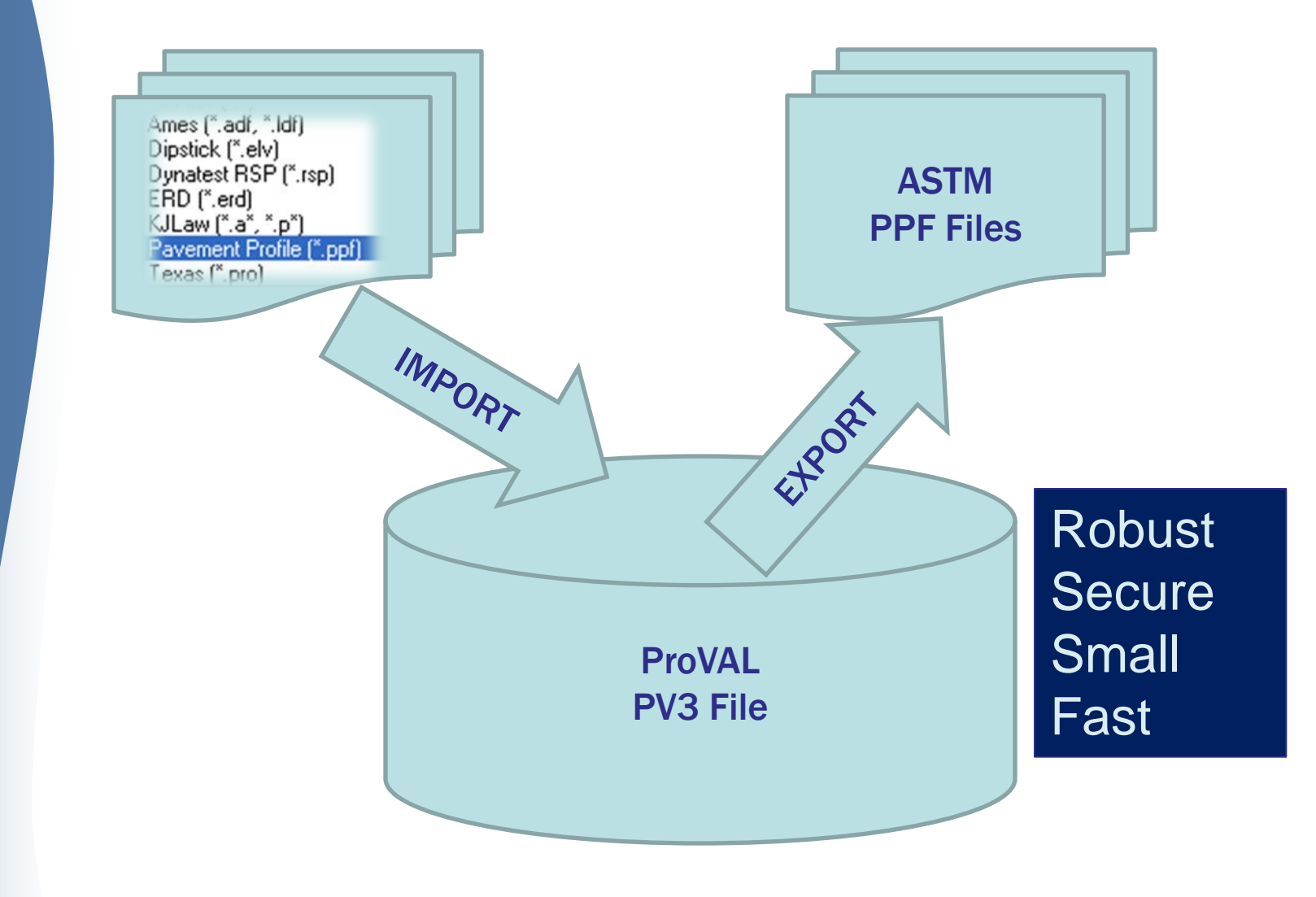

#### Sections Handling

- 2.7 The features of "point reset" and/or "cropping" tools facilities are used to define and handle a single section of interest. Can only use lead-in and lead-out to define one section of interest.
- 3.0 "Sections" facility in the Editor can be used to define multiple sections of various categories (e.g. generic, exclusions).
   Therefore, lead-in and lead-outs can be handled more gracefully.

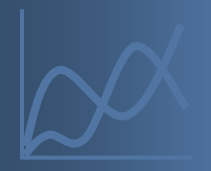

### Sections Handling

| Project Help<br>Project Help<br>Viewer Editor Analysis Analysis<br>Viewer View View Profile Selection<br>Editor: Sections                                                                                                    | Analysis_CC - ProVAL 3 how Events ise Mileposts Inits Display Display | - ■<br>Placeholder for<br>Future            |
|----------------------------------------------------------------------------------------------------|-----------------------------------------------------------------------|---------------------------------------------|
| Event Markers       Name     Distance (ft)       Event 1     20.12       Event 2     100.13                                                                                                    | • • • • • • • • • • • • • • • • • • •                                 | Enhancements                                |
| Sections         Name       Type       Start Distance (ft)       Stop Distance (ft)         Full       Full       0       152.1         Section 1       Exclusion ▼       80.01       100.13         Section 2       Generic ▼       10.06       120.09 | -0.2<br>-0.3<br>-0.4<br>0 20 40 60 €                                  | 30 100 120 140 160 180 200<br>Distance (ft) |

#### **Ride Statistics**

- 2.7 Separated modules are used for Ride Stats, Ride Stats at Interval, and Ride Stats Continuous analyses. A limit of one file to be analyzed is imposed in the latter two analysis modules.
- 3.0 A single Ride Quality module is used to provide all three types of ride quality analyses. Also, multiple files are allowed to be analyzed for all three analysis types.

#### Ride Statistics

| Project                                        | RQ * - ProVAL 3 –                                                                                                    | •     |
|------------------------------------------------|----------------------------------------------------------------------------------------------------|-------|
| Viewer Editor Analysis RQ<br>View View         | Image: Second Second |       |
| Ride Quality                                   | Anal                                                                                                    | alyze |
| Inputs                                         |                                                                                                    |       |
| Full Fixed Interval Continuous                 | File     Profile     Section     Apply 250mm Filter       Profile     V LElev     Full     V       V RElev     Full     V                                                                                                    |       |
| Ride Quality Index IRI   Baselength (ft) 25.00 | Support                                                                                                    |       |
| Threshold (in/mi) 90.00                        | Multiple Files                                                                                                    |       |
| Profile Selection Profile: RElev               |                                                                                                    |       |
| Start Distance (ft)<br>Profile: LElev          | 200                                                                                                    |       |
| 116.40                                         |                                                                                                    |       |
| 130.40 163.                                    | 133.36                                                                                                    |       |
| 214.40 226.                                    |                                                                                                    |       |
| 226.6U 226.<br>254.10 201                      | 90.04 E                                                                                                    |       |
| 2,126,40 2,148.                                |                                                                                                    |       |
| 3,206.80 3,230.                                | 108.08 MINA                                                                                                    |       |
| 3,392.70 3,394.                                | 92.00                                                                                                    |       |
| 3,395.80 3,397.                                | 92.42                                                                                                    |       |
| 3,403.30 3,404.                                | 91.45                                                                                                    | 00    |
| 3,406.70 3,408.                                | 93.93 Distance (ft)                                                                                                    |       |
| 3,410.10 3,413.                                | 93.80 Profile: RElev — Profile: LElev                                                                                                    |       |
| 3,414.40 3,417.                                | 95.99 -                                                                                                    |       |
|                                                |                                                                                                    |       |

### Input Settings/Template

- 2.7 Input set is used to handle input settings.
- 3.0 An improved analysis template is used to manage input settings.

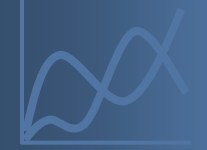

# Input Settings/Template

| Project Help                                                                                                    | -          |
|----------------------------------------------------------------------------------------------------|------------|
|                                                                                                    |            |
| Viewer Editor Analysis Analysis View Profile Selection Profile Selection Display                                                                                                    |            |
| Cross-Correlation Apply Analyze                                                                                                    | Navigate 💌 |
| Inputs New Edit                                                                                                    | *          |
| Maximum Offset (ft)     10.00     File     Profile     Basic     Filter     Sample :     Save       90053101     Image: Left Elevation     Image: TRT (with 250mm Filter)     Save     Image: Left Elevation     Save                                                                                                    |            |
| Right Elevation     Nupe                                                                                                    |            |
| Options Intervation Value None 1.8                                                                                                    |            |
| General Settings Analysis Default Chart Colors                                                                                                    |            |
| Default Analysis Ride Quality -                                                                                                    |            |
| Selected Analyses                                                                                                    |            |
| Cross-Correlation  Cross-Correlation  Power Spectral Density  Recision and Bias  Export Templates  Export Templates  Exp | tings      |
| ✓ Precision and bias ✓ Profiler Certification                                                                                                    |            |
|                                                                                                    |            |
|                                                                                                    |            |
| Smoothness Assurance                                                                                                    |            |
|                                                                                                    |            |
|                                                                                                    |            |
|                                                                                                    |            |
|                                                                                                    |            |

#### File selection

- 2.7 Users need to manually select files for analysis. Only limited numbers of files are allowed.
- 3.0 A file selector facility is used to speed up files and profiles selection. No limitation on number of file selections!

#### File selection

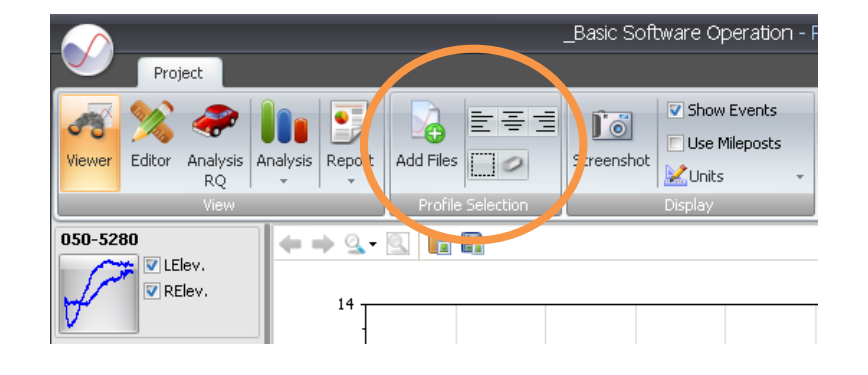

#### Look trivial but Very handy

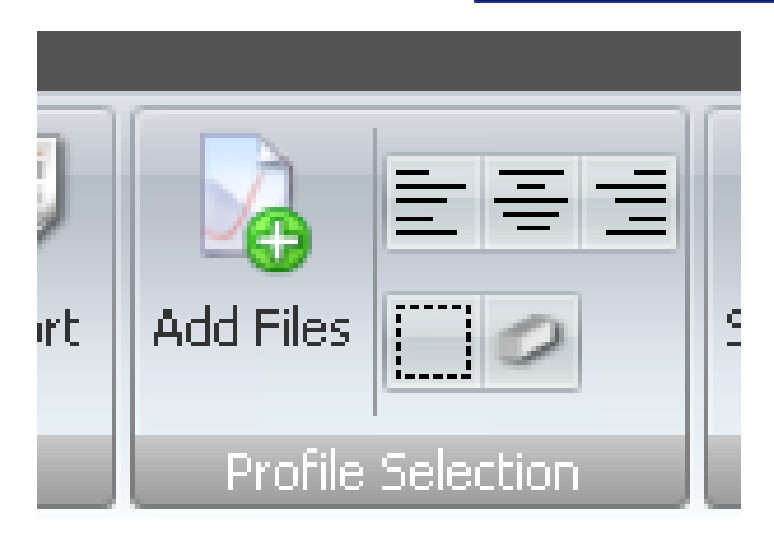

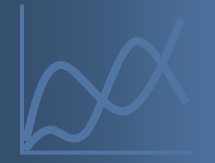

## Milepost Display

- 2.7 Mileposts can only be in increasing manner.
- 3.0 Users can define starting milepost and direction of travel (increasing or decreasing milepost) of a profile. ProVAL would then allow display of profile charts in terms of mileposts and in proper increasing or decreasing manner.

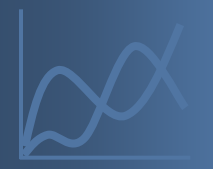

### Editor

|                                                                                                    | Milepost - ProVAL 3                                                                                                    |
|----------------------------------------------------------------------------------------------------|----------------------------------------------------------------------------------------------------|
| Project                                                                                                    |                                                                                                    |
| Viewer Editor Analysis SAM                                                                                                    | Image: Selection       Image: Selection         Image: Selection       Image: Selection         Image: Selection       Image: Selection         Image: Selection       Image: Selection         Image: Selection       Image: Selection         Image: Selection       Image: Selection         Image: Selection       Image: Selection         Image: Selection       Image: Selection         Image: Selection       Image: Selection         Image: Selection       Image: Selection         Image: Selection       Image: Selection         Image: Selection       Image: Selection         Image: Selection       Image: Selection         Image: Selection       Image: Selection |
| Faitor: Basic         Profiling Direction       Forward         Sample Interval (in)       6.000         Distance Offset (ft)       0.00 | Profiling Direction<br>&<br>Beginning Station                                                                                                    |
| Segin Station (mile)                                                                                                    | 2                                                                                                    |
| Left -                                                                                                    |                                                                                                    |

# Milepost Display

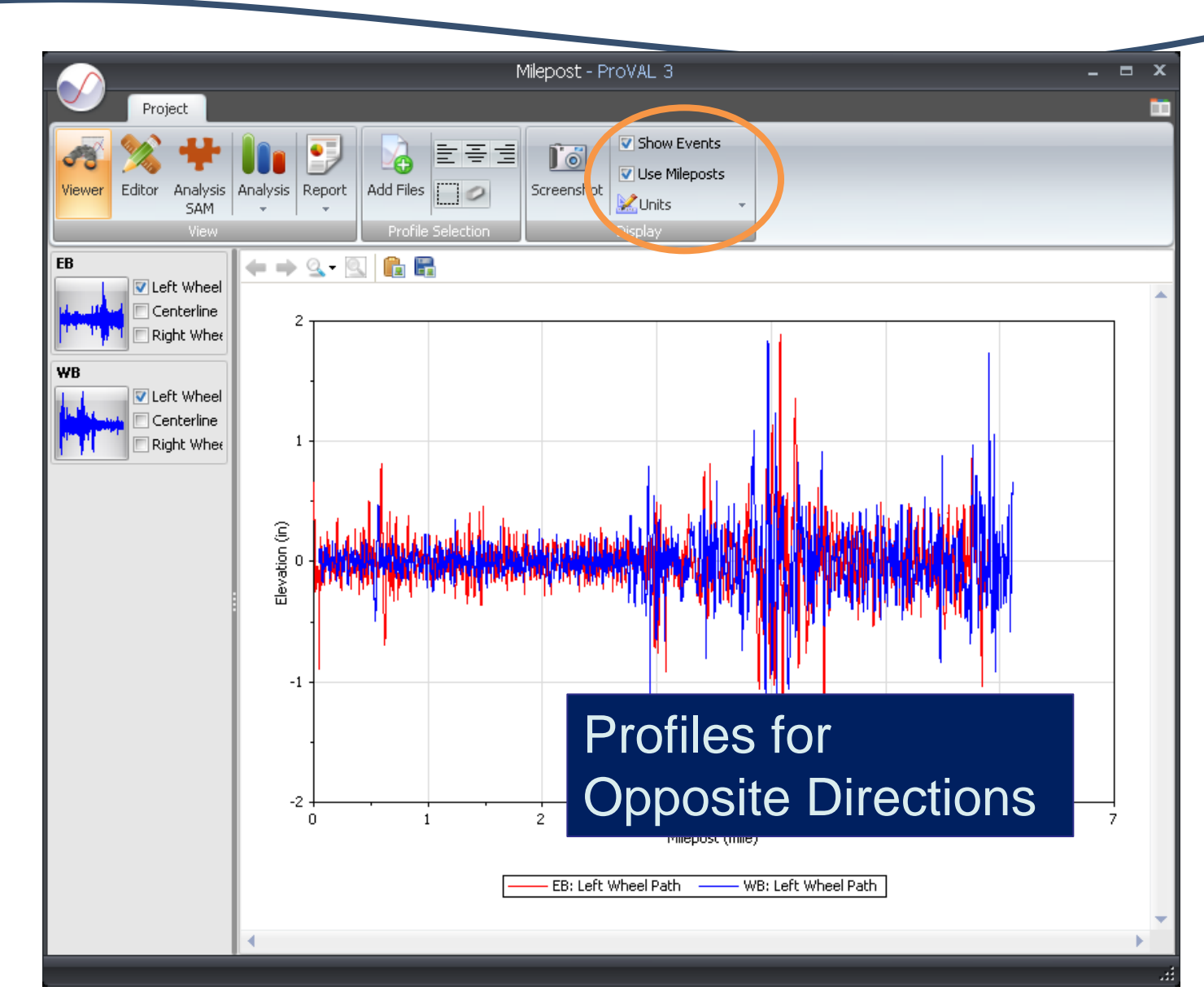

#### Charts

- 2.7 Limited functions for chart controls. No charts for fixed interval reports and histograms.
- 3.0 Now all charts come with zooming, scrolling, panning, and zoom history support. Charts also are added for fixed interval reports and histograms. Grinding charts are added to highlight grinding locations.

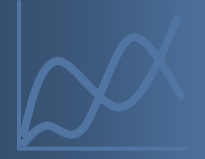

### Charts

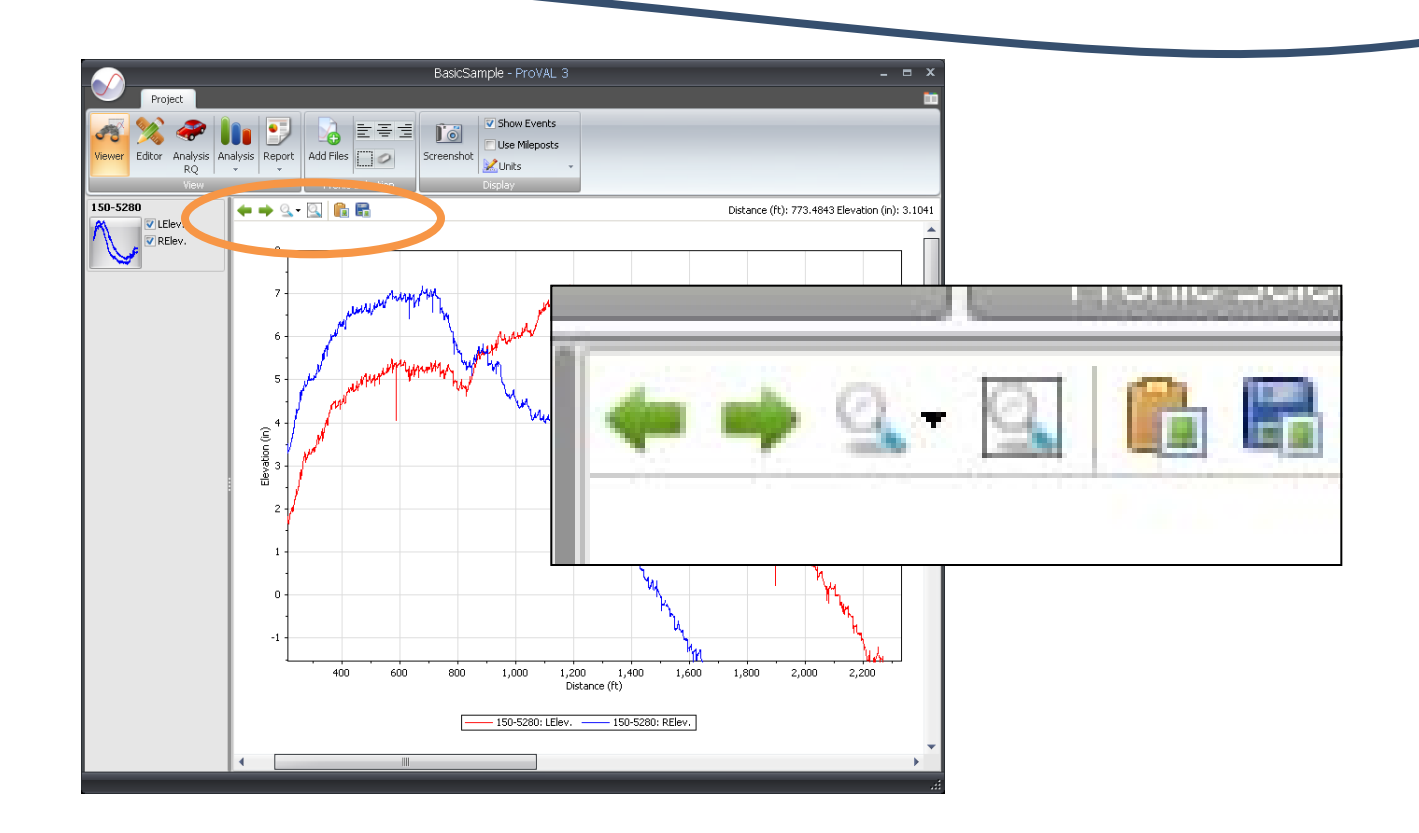

Many Chart Enhancements

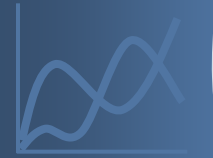

#### Charts

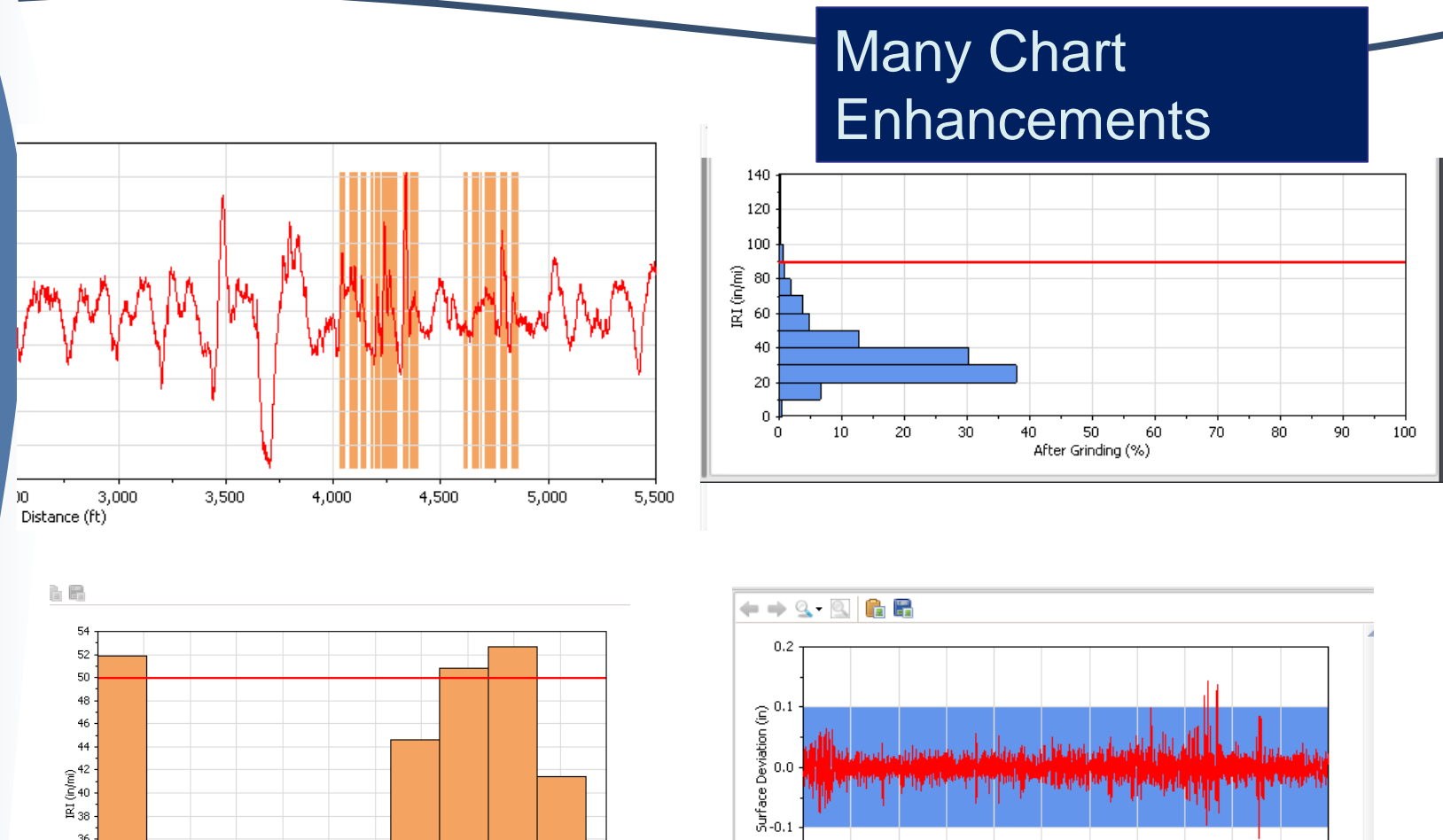

-0.2

0

500 1,000 1,500 2,000 2,500 3,000 3,500 4,000 4,500 5,000 5,500

Distance (ft)

Profile: LElev

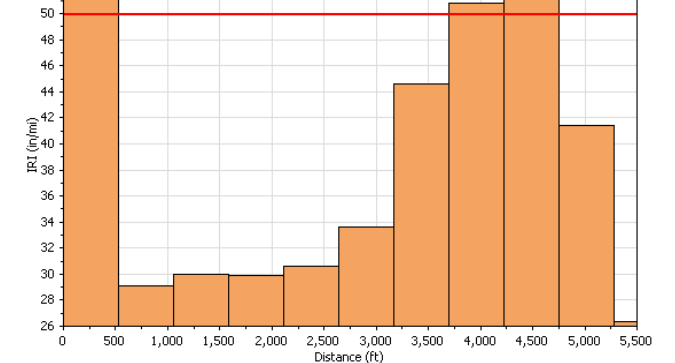

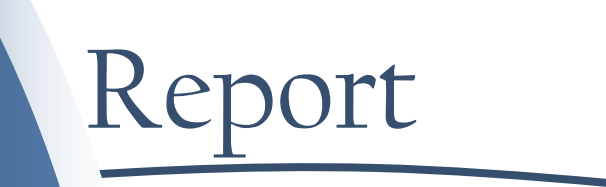

- 2.7 Save reports in HTML format.
- 3.0 Generate reports in secured PDF format.

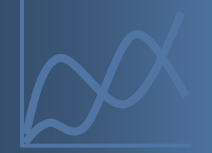

#### Report

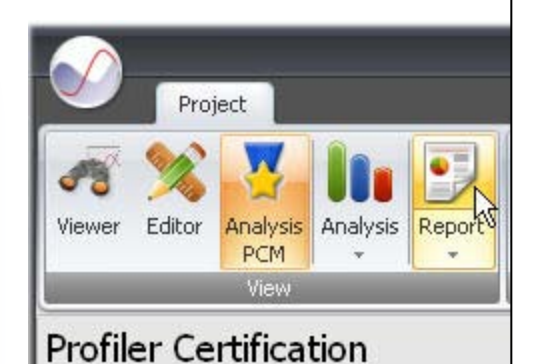

#### Analysis: Profiler Certification

#### Inputs

Maximum Offset (ft): 5.00 Minimum Repeatability (%): 92.0 Minimum Accuracy (%): 90.0 Basis Filter: IRI (with 250mm Filter) Comparison Filter: IRI (with 250mm Filter)

#### Selections

| File     | Profiles     | Basis | Run | Sample Interval |
|----------|--------------|-------|-----|-----------------|
| asphalt1 | Left + Right | No    | 1   | 1.2             |
| asphalt2 | Left + Right | No    | 2   | 1.2             |
| asphalt3 | Left + Right | No    | 3   | 1.2             |
| asphalt4 | Left + Right | No    | 4   | 1.2             |
| asphalt5 | Left + Right | No    | 5   | 1.2             |
| Wk BIT1  | Left + Right | Yes   | 0   | 9.5             |

#### Results

| Run | L | eft | Right |  |
|-----|---|-----|-------|--|
|     | 1 | 91  | 92    |  |
|     | 2 | 91  | 92    |  |
|     | 3 | 90  | 93    |  |
|     | 4 | 92  | 93    |  |
|     | 5 | 91  | 94    |  |

#### Statistics

| Statistic          | Repeatability - Left | Repeatability - Right | Accuracy - Left | Accuracy - Right |  |
|--------------------|----------------------|-----------------------|-----------------|------------------|--|
| Comparison Count   | 10                   | 10                    | 5               | 5                |  |
| % Passing          | 100                  | 100                   | 100             | 100              |  |
| Mean               | 98                   | 99                    | 91              | 93               |  |
| Minimum            | 98                   | 98                    | 90              | 92               |  |
| Maximum            | 99                   | 99                    | 92              | 94               |  |
| Standard Deviation | 0.5                  | 0.3                   | 0.7             | 0.7              |  |
| Grade              | Passed               | Passed                | Passed          | Passed           |  |

#### Secure PDF Report

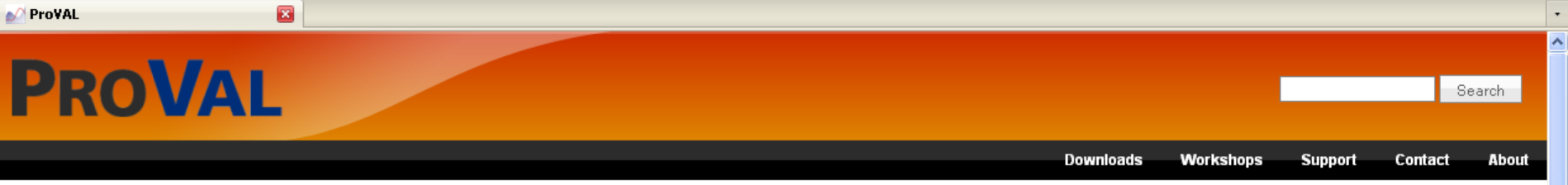

#### ProVAL 3.00.0059 Installation Guide

#### Documentation

Software

- ProVAL 3.0.
- ProVAL 2.7
- General FAQ
- Library

#### gkchang

- My account.
- Create content
  - Book page
  - Image
  - Page
  - Story
  - Webform
- Administer
- Log out.

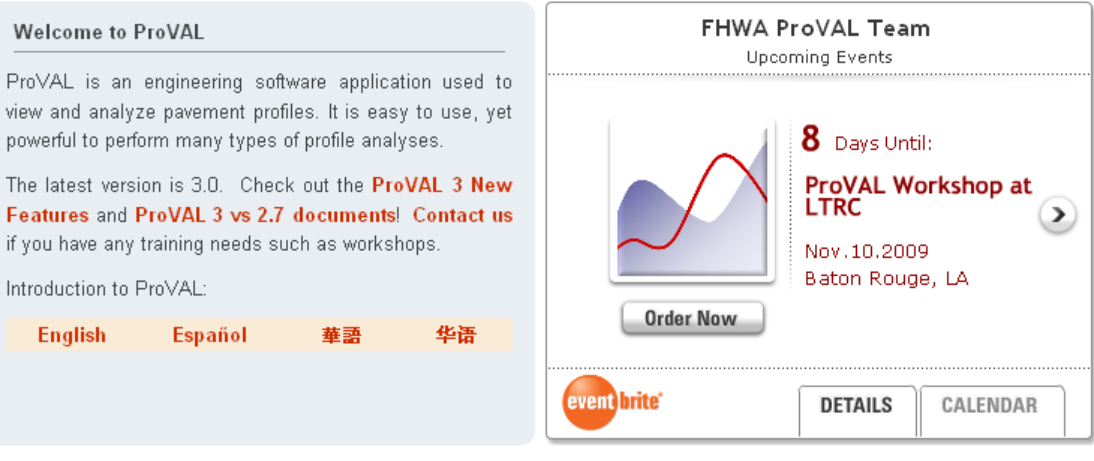

#### ProVAL 3.0 Released

We are pleased to announce the official release of ProVAL 3.0. This was the longest beta testing period we can recall, so thank you for your patience. A flurry of issues arose near the end, so please read the Release Notes to see if you are affected by the changes. We also added a Known Issues section to the Release Notes.

The PPE file specification has been undated to 1.05. How to handle Sections in PPE has been clarified, which will hopefully eliminate any confusion

What's

Updat

Templ

### www.RoadProfile.com

the Analysis are crashes.

#### ProVAL 3.0 Release Candidate 3 now available